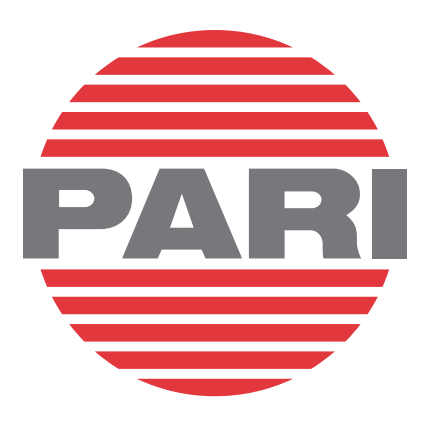

### PARIorder.com Customer Manual

Updated 08/2023

# Welcome to PARIorder.com!

PARIorder.com is PARI's customer portal where you can place orders, track previous orders, and view your invoice and shipment history.

This guide will help you understand all of the functions on this site.

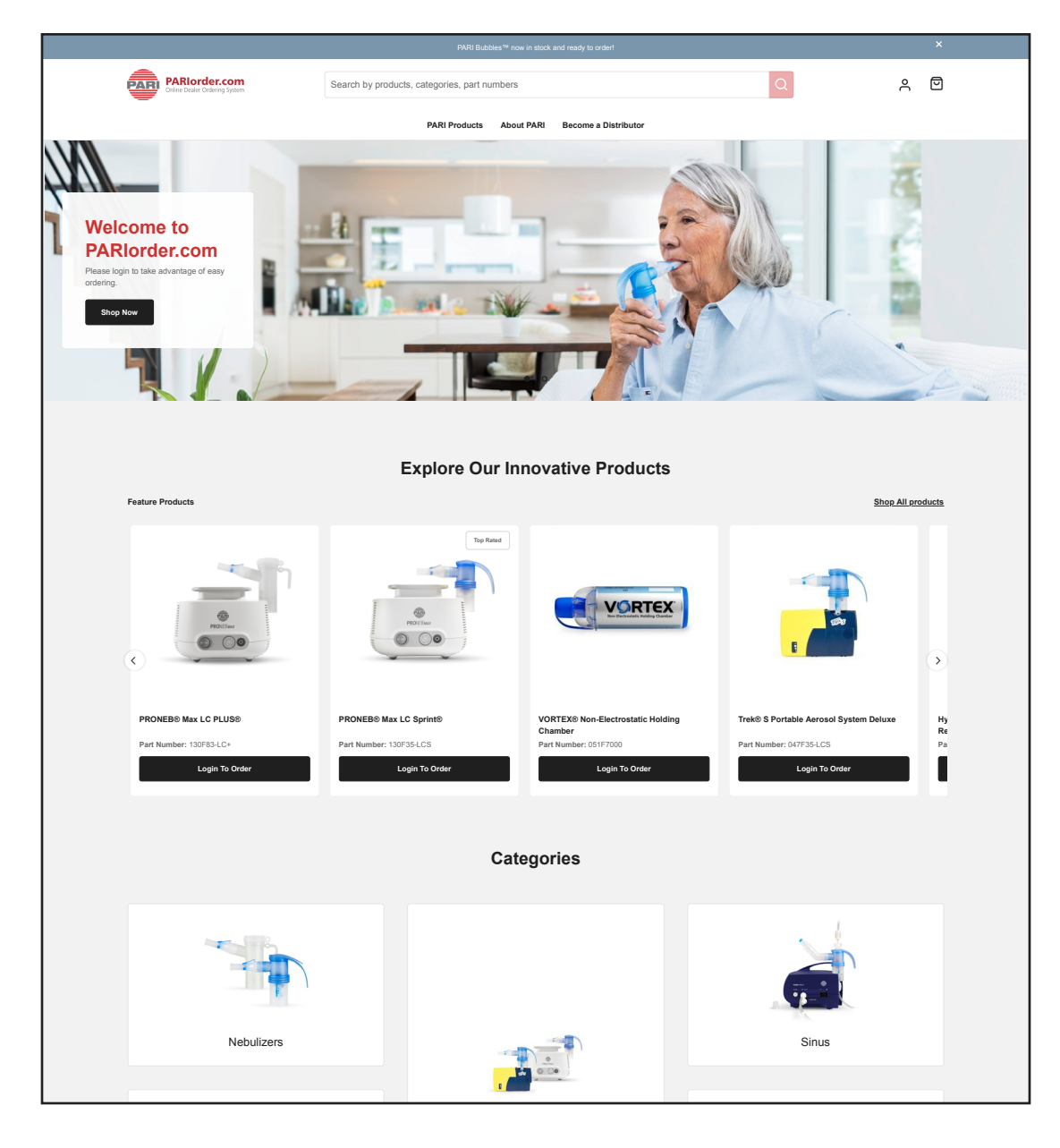

## Login instructions

Users with an account already created can log in by clicking the "User" icon in the top right and then clicking "Sign In" to login with their user credentials.

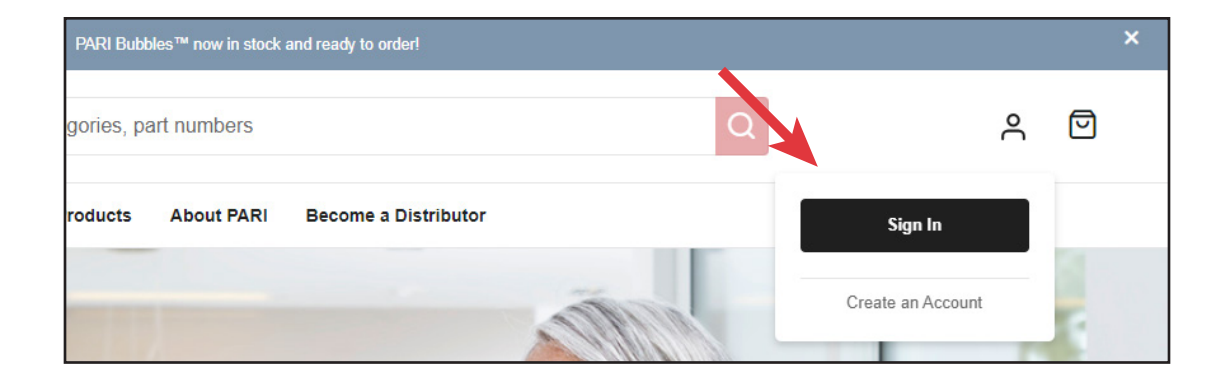

If you have forgotten your password, you can reset your password by clicking "Forgot Password" on the login form

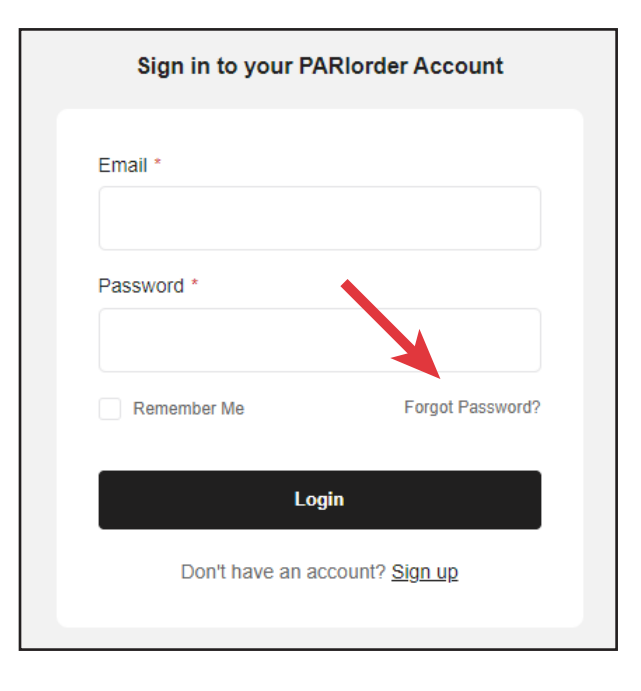

# **Placing orders**

There are multiple ways you can place orders on PARIorder.com.

Orders can be placed through the product catalog when logged in.

Orders can also be placed through our "Quick Order" system by typing in the part number and quantity of the product to order.

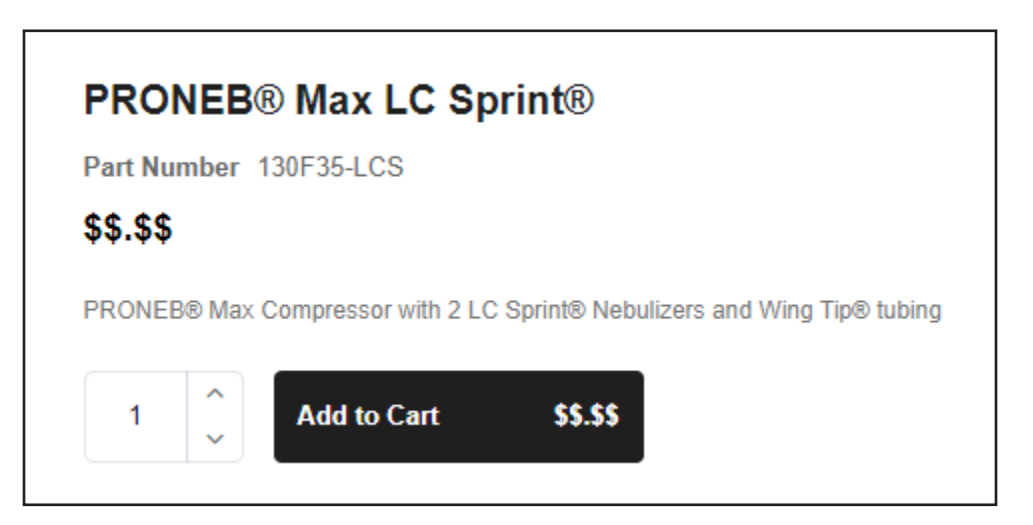

| 1301 33-203                                       | <br>- 1 + |       | Add    |
|---------------------------------------------------|-----------|-------|--------|
| PRONEB® Max LC Sprint®<br>Part Number: 130F35-LCS | Quantity  | Price | Action |
|                                                   |           |       |        |
|                                                   |           |       |        |
|                                                   |           |       |        |
|                                                   |           |       |        |
|                                                   |           |       |        |

## **Placing orders**

If you wish to upload a .csv file containing part numbers and quantities of pari products to add to your cart, you can do so by clicking the button below the quick order section.

Please use the sample .csv file as a guide for how to create a valid order request file

You can also use the "Copy Paste Pad" to paste in part numbers (comma separated) to add to your cart.

| ▲ Select a File | Download a Sample File |
|-----------------|------------------------|
|-----------------|------------------------|

| Copy & Paste Pad                                                                                         |
|----------------------------------------------------------------------------------------------------|
| Simply copy and paste part numbers from<br>your file into the field below using the<br>following format: |
| Part Number [TAB or COMMA] Quantity<br>Select the type of Part number                                    |
| Examples                                                                                                 |
| Exampleo                                                                                                 |
| 044F5110,                                                                                                |

# Viewing your cart

You can view your cart by clicking the "Shopping Bag" icon on the top right of the webpage, next to the user icon.

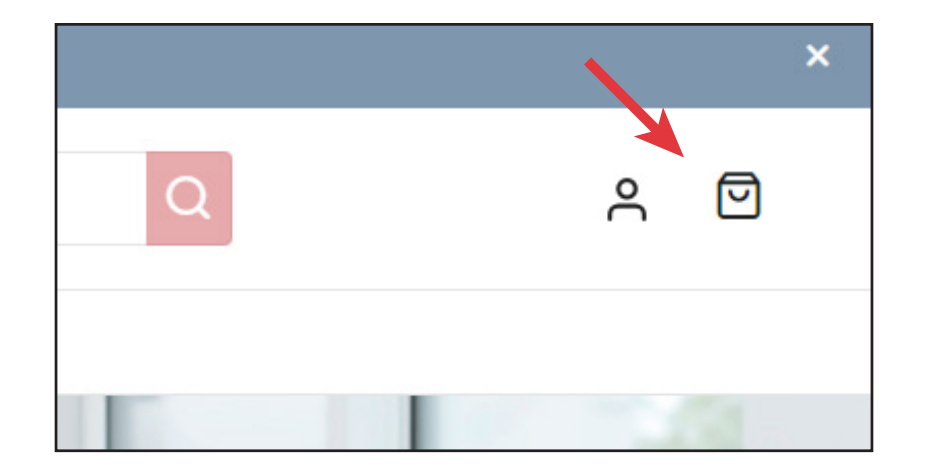

From here, you can proceed to check out.

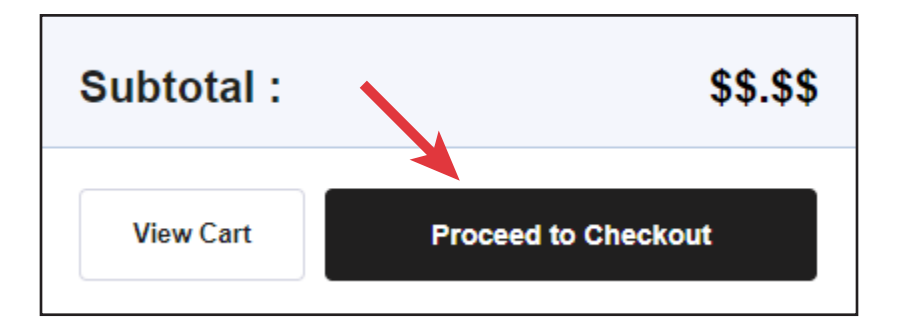

### Checkout

Checkout has two parts. First, set your PO number and select one of your shipping addresses. You can also drop ship orders from this screen. On the second screen, you will review and then place your order

When checking out, make sure to use a unique PO number. This number cannot be the same as any of your previous PO numbers.

If you wish to add a shipping address to your account, contact our customer service team at b2binfo@pari.com.

| 1 Shipping -                                                                                     | 2 Review & Order Placement  |                   |
|--------------------------------------------------------------------------------------------------|-----------------------------|-------------------|
| General Information                                                                              |                             |                   |
| Company Name<br>Customer Account Number:PARI Account Nu<br>Your email address<br>Credit Status 🥑 | umber                       |                   |
| PO/Ref. *                                                                                        |                             |                   |
| Shipping Address                                                                                 |                             |                   |
| Address name and Attn<br>Address Line 1, City<br>State, Zip, United States<br>Phone Number       |                             | Default Address 📀 |
| Se                                                                                               | elect Address Drop Shipping | Continue          |

### Viewing orders, invoices, and shipments

You can find your order history in the "My Account" section of the website. Navigate to the "My Account" section by clicking on the user icon on the top right of the webpage header.

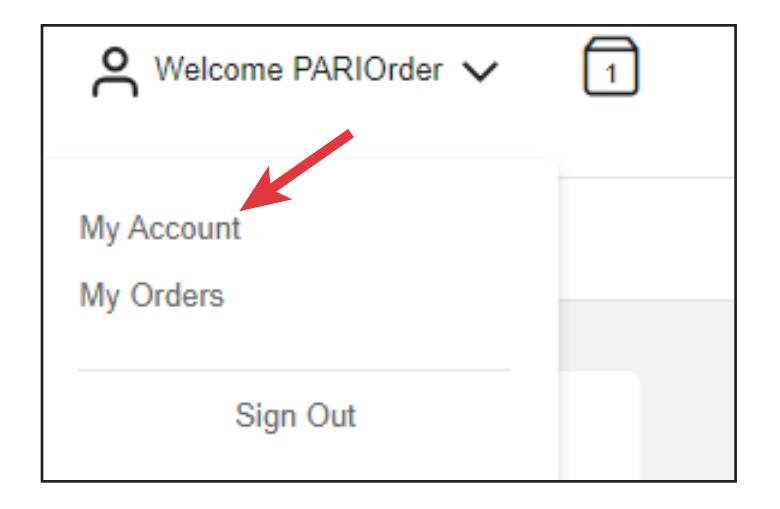

Click on "My Orders" to view and search through your order history.

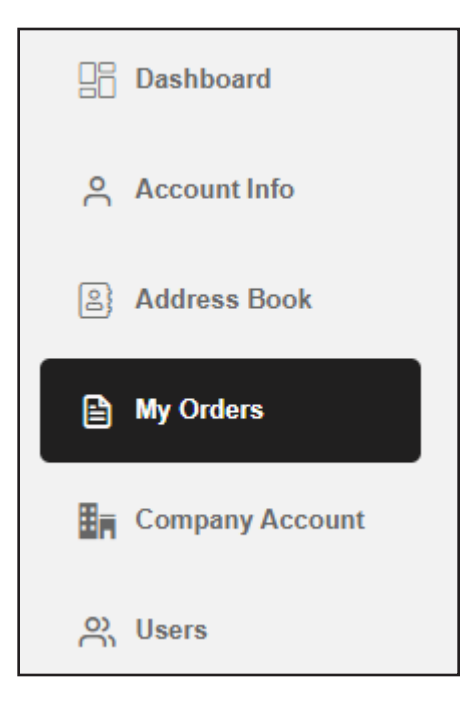

#### Viewing orders, invoices, and shipments

Every order you have placed will have invoices and shipments attached to it. View an order by clicking on the order number or the "View" button next to the order.

On this tab, you are able to see the order that was placed, the PO number assigned to it, the PARI order number, and the status of the order.

| Order #          | Date                                                                       | 9                             | PO Number |                | Total                     |                   | Status   |                | Action        |
|------------------|----------------------------------------------------------------------------|-------------------------------|-----------|----------------|---------------------------|-------------------|----------|----------------|---------------|
| 50576742         | 18/11/2                                                                    | 022                           | 21666611  |                | \$904.25                  | (                 | Complete |                | View Reorder  |
|                  |                                                                            |                               |           |                |                           |                   |          |                |               |
|                  |                                                                            |                               |           |                |                           |                   | Order D  | etail Invoices | s and Shipmen |
| Order #50576     | 742 PO #2                                                                  | 21666611                      |           |                |                           |                   | Reorder  | Order          | Confirmation  |
| Items Ordered    | 1:                                                                         |                               |           |                |                           |                   |          |                |               |
| Product Detai    | I                                                                          |                               | Price     | Qty            | Unit                      | Discount          | % (      | Qty Shipped    | Subtot        |
|                  | PARI LC Sprint®  <br>Nebulizer<br>Part Number: 023                         | <b>Reusable</b><br>F35        | \$\$.\$\$ | 6              | PCS                       |                   | - (      | 5              | \$\$.5        |
| VORTEX H         | /ORTEX® Non-El<br>Holding Chamber<br>Part Number: 051                      | ectrostatic<br>F7000          | \$\$.\$\$ | 1              | PCS                       |                   | - 1      | I              | \$\$.         |
|                  | PARI Baby™ Mas<br>with PARI LC PLU<br>Reusable Nebuliz<br>Part Number: 022 | k - Size 1<br>S®<br>er<br>F91 | \$5.\$\$  | 50             | PC <b>S</b>               |                   | - :      | 50             | \$\$.5        |
| Ship to          |                                                                            | Billing Addr                  | ess       | Orde           | r Details                 |                   | Order S  | ummary         |               |
| Shipping address |                                                                            | Billing Addre                 | 255       | Orde           | r No: 505<br>r Date: 11/' | 76742<br>18/2022  | Subtota  | I              | \$\$\$.\$     |
|                  |                                                                            |                               |           | Custo<br>Statu | s: Cor                    | count #<br>nplete | Grand    | Total          | \$\$\$.\$     |
|                  |                                                                            |                               |           |                |                           |                   |          |                |               |

### Viewing orders, invoices, and shipments

On the invoice tab, you are able to see if the order has been invoiced or shipped. If it has been shipped, the invoice will have a shipment and tracking number assigned to it.

Click the tracking number to navigate to the carrier's website to see the status of your shipment.

|                                                                   |              |             | Order Detail Invoices and | Shipments |
|-------------------------------------------------------------------|--------------|-------------|---------------------------|-----------|
| Invoice #60489716 Invoiced Date: 26 July, 2023                    | PO #21666611 |             | Download Invoice Down     | 1load BOL |
| Product Detail                                                    | SKU          | Qty Ordered | Qty Shipped               | Sub Tota  |
| PARI LC Sprint® Reusable Nebulizer                                | 023F35       | 6           | 6                         | \$\$.\$   |
| VORTEX® Non-Electrostatic Holding<br>Chamber                      | 051F7000     | 1           | 1                         | \$\$.5    |
| PARI Baby™ Mask - Size 1 with PARI LC<br>PLUS® Reusable Nebulizer | 022F91       | 50          | 50                        | \$\$.\$   |
| hipped Via Tracking Information                                   |              |             | Subtotal                  | \$\$.\$   |
| PS <u>Tracking number 1,</u>                                      |              |             | Shipping & Handling       | \$\$.\$\$ |
| Tracking number 2                                                 |              |             | Grand Total               | \$\$.\$   |

#### Searching for past orders, invoices, and shipments

You can search for orders and invoices through the search function on the "My Orders" page. Use the fields above the list of orders to narrow down your search.

| Dashboard          | My Orders                         |                |                  |
|--------------------|-----------------------------------|----------------|------------------|
| Account Info       | Search by                         |                |                  |
| 음) Address Book    | Order Number                      | PO Number      | Part Number      |
| My Orders          |                                   |                |                  |
| H= Company Assount | Order Status                      | Invoice Number | Ship to          |
|                    | All 🗸                             |                |                  |
| O) Users           | Order Date                        | Order Total    |                  |
|                    | From mm/dd/yyyy 🗊 To mm/dd/yyyy 🗊 | Min Max        | Clear All Search |
|                    |                                   |                |                  |
|                    |                                   |                |                  |

You can search for open orders by searching for orders with a "Processing" status. This will bring up orders that have not yet been fully shipped and invoiced.

| Order Status |   |
|--------------|---|
| All          | ~ |
| All          |   |
| Canceled     |   |
| Closed       |   |
| Complete     |   |
| Processing   |   |

### Managing users as a company admin

If you have a company admin account, you can add and edit users underneath your company's account. Do so by navigating to the "Users" tab on the My Account section.

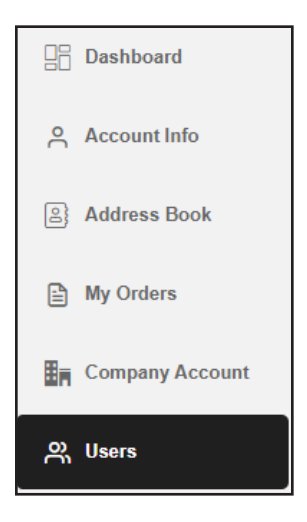

Add users by clicking the "+ New User" button at the top of this page and filling in the information required.

That user will receive an email prompting them to set up their password to access the system.

You can easily edit or delete users from the user list on this page as well.

| Create a User |                                     |   |
|---------------|-------------------------------------|---|
| First Name *  | Last Name *                         |   |
| Email *       | User Role                           |   |
| Job Title     | Can only view orders Phone Number * | ~ |
|               |                                     |   |
| Submit        |                                     |   |